# How to Construct a Burnham's List

The example we will use is the southern constellation of Pisces Austrinus.

## **Double and Multiple Stars**

Here's the page from Burnham's with the entries for double and multiple stars:

| NAME         | DIST | PA  | YR | MAGS      | NOTES                            | RA & DEC   |
|--------------|------|-----|----|-----------|----------------------------------|------------|
| 6            | 6.8  | 59  | 27 | 6- 13     | (B1009) Spect A0                 | 21292s3410 |
| B1013        | 0.2  | 101 | 39 | 812- 9    | PA dec, spect F8                 | 21462s3552 |
| h3059        | 25.2 | 253 | 30 | 712- 1012 | Relfix, spect B9                 | 21479s2810 |
| B1014        | 2.8  | 145 | 32 | 8 - 12    | Spect AO                         | 21537s3138 |
| h5311        | 40.6 | 292 | 19 | 7 - 10    | spect KO                         | 21566s2918 |
|              | 48.6 | 227 | 19 | - 10 2    |                                  |            |
| stn 56       | 11.3 | 35  | 35 | 7-2- 11   | relfix, spect FU                 | 2156782752 |
| N            | 1.6  | 116 | 55 | 5-2- 6-2  | (β2/6) relfix,<br>spect B8       | 2158982842 |
| B547         | 2.3  | 294 | 35 | 8 - 14    | spect A2                         | 22003s2718 |
| B549         | 3.6  | 213 | 59 | 7 - 13    | spect KO                         | 22017s2608 |
| Daw156       | 1.3  | 317 | 59 | 712- 11   | PA inc, spect GO                 | 22076s3404 |
| ß769         | 0.9  | 352 | 52 | 7 - 8½    | relfix, cpm pair;<br>spect F2    | 2208783443 |
| <b>B</b> 557 | 0.3  | 321 | 58 | 6 . 6     | PA dee, spect F2                 | 2219183446 |
| λ474         | 0.1  |     | 55 | 7 - 8     | (h3118) spect KO;                | 22266s2855 |
|              | 33,7 | 296 | 59 | - 11      | AB uncertain                     |            |
| ß            | 30.4 | 172 | 52 | 412- 712  | $(\triangle 240)$ nice cpm       | 22287s3236 |
|              |      |     |    |           | relfix pair, spect<br>ÁO         |            |
| B568         | 4.9  | 310 | 35 | 75- 13    | spect A3                         | 22352s3344 |
| h5356        | 86.6 | 160 | 51 | 612- 7    | (H VI 119) wide cpm              | 22370s2836 |
| h5356Ъ       | 3.2  | 67  | 59 | 7 - 8     | pair, spect GO,F5;<br>BC PA inc. |            |
| Hd 301       | 0.2  | 91  | 54 | 7 - 7     | Binary, 27 yrs; PA               | 22472s3304 |
|              |      |     |    |           | dec, spect F2                    |            |
| h5365        | 4.8  | 278 | 33 | 712-1212  | spect A3                         | 22490s3608 |
|              | 55.6 | 35  | 19 | -11       |                                  |            |
| Y            | 4.3  | 262 | 57 | 412- 812  | (h5367) PA slow                  | 22498s3308 |
|              |      |     |    |           | dec, spect AU                    | 22522-2245 |
| δ            | 5.0  | 244 | 53 | 4-2- 10   | (Hwe 91) cpm pair,               | 2233283240 |
|              |      |     |    |           | slight PA inc,                   |            |
|              | 000  | 1   | 00 | 1 1/      | FOMAL HAUT Speet A3              | 2254952953 |
| a            | 30.0 | 36  | 00 | 1 - 14    | Optical (*)                      | 2204902990 |
| 6            |      |     |    |           | opercar (")                      | 22551-2622 |

Most of these stars are to be found in the Washington Double Star Catalogue (WDS) or the Bright Star Catalogue. You will need these catalogues on hand. The first thing to tackle are the entries likely to appear in the WDS. These are pretty much all the entries that do not have either a Bayer classification (single Greek letter) or a Flamsteed number (an integer number). In this case we have one Flamsteed entry (6) and 5 Bayer entries ( $\eta$ ,  $\beta$ ,  $\gamma$ ,  $\delta$ ,  $\alpha$ ). In order to use the WDS, the notation used by Burnham needs to be translated into that used in the WDS. The table below will help (latest version available on-line).

| Observer        | Burnham ID | WDS Name ID | Example                                    |
|-----------------|------------|-------------|--------------------------------------------|
| F.G.W.Struve    | Σ          | STF         | $\Sigma 265 \equiv STF265$                 |
| O.Struve        | ΟΣ         | STT         | OΣ 1265 ≡ STT1265                          |
| J.Herschel      | h          | HJ          | h 45 ≡ HJ45                                |
| J.Dunlop        | Δ          | DUN         | ∆ 93 ≡ DUN93                               |
| S.W.Burnham     | β          | BU          | β 99 ≡ BU99                                |
| R.G.Aitken      | A          | A           | A 88 ≡ A88                                 |
| Alvan Clark     | AC         | AC          | AC 141 ≡ AC141                             |
| R.A.Rossiter    | Rst        | RST         | Rst 761 ≡ RST761                           |
| F.Argelander    | Arg        | ARG         | Arg $62 \equiv ARG62$                      |
| H.A.Howe        | Hwe        | HWE         | Hwe 8 ≡ HWE8                               |
| Cordoba Obsvt   | Cor        | C00         | $Cor258 \equiv COO258$                     |
| T.E.Espin       | Es         | ES          | $Es 7 \equiv ES7$                          |
| W.J.Hussey      | Hu         | HU          | $Hu 81 \equiv HU81$                        |
| R.T.Innes       | 1          | 1           | 66 ≡ 166                                   |
| T.J.J.See       | λ          | SEE         | $\lambda 113 = SEE113$                     |
| C.Rumker        | Rmk        | 1002        |                                            |
| G.W.Hough       | Ho         | но          | $H_0 72 \equiv HO72$                       |
| W.H.van den Bos | В          | В           | B 6 ≡ B6                                   |
| E.S.Holden      | Hn, Hld    | HN, HLD     | Hn 83 $\equiv$ HN83, Hld 11 $\equiv$ HLD11 |
| G.P.Kuiper      | Kui        | KUI         | Kui 5 ≡ KUI5                               |
| J.South         | S          | S           | S 97 ≡ S97                                 |
| 777             | Sei        | SEI         | Sei 37 = SEI37                             |
| 777             | J          | J           | J 431 ≡ J431                               |
| 202             | 0          | DAW         | 0 8 = DAW8                                 |
| ***             | GIS        | GLI         | GIS 159 = GLI159                           |
| ???             | R          | R           | $R     2   \equiv R   2  $                 |
| ???             | SIr        | SLR         | $SIr 22 \equiv SLR22$                      |
| ???             | Φ          | FIN         | Φ 37 ≡ FIN37                               |
| ???             | Hd         | HDO         | Hd 241 ≡ HDO241                            |
| ???             | Ср         | CPO         | $Cp 15 \equiv CPO15$                       |
| ???             | Mid        | MLO         | MId1 = MLO1                                |
| ???             | NZ         | NZO         | NZ23 ≡ NZO23                               |
| ???             | Hrg        | HRG         | Hrg $19 \equiv HRG19$                      |

The first thing to do is create an empty plan document in AstroPlanner. You can also reuse an existing one by deleting all the entries. Select the Planning tab.

|                                      |                                                               |          |                                      | New File            |                                                   | jectsj      |         |            |               |                   |           |       |
|--------------------------------------|---------------------------------------------------------------|----------|--------------------------------------|---------------------|---------------------------------------------------|-------------|---------|------------|---------------|-------------------|-----------|-------|
|                                      |                                                               |          | Observing                            | Field of            | View                                              | Sky         | Plannin | 9          |               |                   |           |       |
| ID                                   | Name                                                          | Туре     | R.A.                                 | Dec                 | Obs                                               | Mag         | Mag2    | Separation | Size          | Const             | Catalogue | Spect |
|                                      |                                                               |          |                                      |                     |                                                   |             |         |            |               |                   |           |       |
|                                      |                                                               |          |                                      |                     |                                                   |             |         |            |               |                   |           |       |
| New Object                           | Delete Object                                                 | Add      | d Special                            | Sho                 | w catalog                                         | jue         |         |            | Sele          | ct from cat       | talogue   | )+    |
| New Object                           | Delete Object<br>Right Ascension:                             | Ade      | d Special                            | Sho                 | w catalog<br>agnitude:                            | jue         | es:     |            | Sele<br>Dele  | ct from cat       | talogue   | )+    |
| New Object                           | Delete Object<br>Right Ascension:<br>h                        | ) Add    | d Special                            | Sho                 | w catalog<br>agnitude:                            | jue         | es:     |            | Sele<br>Dele  | ct from cat<br>te | talogue   | )+    |
| New Object                           | Delete Object<br>Right Ascension:<br>h<br>M                   | Add      | d Special                            | ) (Sho<br>M<br>M    | w catalog<br>agnitude:<br>agnitude:               | jue<br>Note | es:     | <b>•••</b> | Sele          | ct from cat       | talogue   | •(    |
| New Object<br>:<br>Lookup ID<br>ime: | Delete Object<br>Right Ascension:<br>h<br>All<br>Declination: | Mda<br>m | d Special<br>s<br>Spectral:<br>Size: | Sho<br>M<br>M<br>Se | w catalog<br>agnitude:<br>agnitude:<br>eparation: | Jue         | es:     | •          | Selec<br>Dele | ct from cat       | talogue   | )•    |

Click the **Lookup ID...** button. In the dialog, enter the double star IDs separated by commas and/or new lines. Note below that we used the table above to convert the entries where necessary. Click **Lookup**.

| B1013,HJ3059,B1014,HJ531<br>BU769,B557,SEE474,B568,H, | 1,STN56,B547,B549,DAW156<br>J5356,HDO301,HJ5365,HJ5371 |
|-------------------------------------------------------|--------------------------------------------------------|
|                                                       |                                                        |
|                                                       |                                                        |
|                                                       |                                                        |
| Prefix:                                               | Suffix:                                                |

Select only the WDS catalogue entry for speed and to avoid finding spurious objects from elsewhere.

| Cata | logues to search                                                                                                    |   |
|------|----------------------------------------------------------------------------------------------------|---|
|      | Terzan Cluster Catalogue<br>Trumpler Catalogue<br>Tycho Stellar Catalogue<br>UGC Catalogue<br>USNO Neglected Doubles A Catalogue<br>USNO Neglected Doubles B Catalogue<br>USNO Neglected Doubles C Catalogue<br>Washington Double Star Catalogue<br>X280p Zodiacal Catalogue<br>Zodiacal Catalogue | • |
| C    | ielect All Select None                                                                                                    | 0 |
| -    | et catalogues containing                                                                                                    |   |

In the results window, you'll probably want to click the Add All button to add all the found entries.

|          |             |         |      |         | Sea       | rch Result | 5              |                                                             |
|----------|-------------|---------|------|---------|-----------|------------|----------------|-------------------------------------------------------------|
| Search   | ID          | Name    | Туре | RA      | Dec       | Magnitude  | Catalogue      | Description                                                 |
| 1013     | WDS21492-3. | .B1013  | Dbl  | 21h 49m | -35'38'   | 8.9        | Washington     | 1st Obs: 1927(0.2",132deg),Last Obs: 1977(0.1",1210         |
| 3059     | WDS21508-2. | .HJ3059 | Dbl  | 21h 51m | -27'56'   | 7.5        | Washington     | ADS15365, 1st Obs: 1830(15.0",258deg),Last Obs: 19          |
| 014      | WDS21567-3. | .B1014  | Dbl  | 21h 57m | -31'23'   | 7.9        | Washington     | 1st Obs: 1928(2.7",144deg),Last Obs: 1960(2.4",143d         |
| 5311     | WDS21595-2. | .HJ5311 | Dbl  | 22h 00m | -29'03'   | 7.1        | Washington     | 1st Obs: 1919(48.6",227deg),Last Obs: 1919(48.6",22         |
| 5311     | WDS21595-2. | .HJ5311 | Dbl  | 22h 00m | -29'03'   | 7.1        | Washington     | 1st Obs: 1834(30.0",298deg),Last Obs: 1919(40.6",29         |
| 156      | WDS21596-2. | STN56   | Dbl  | 22h 00m | -27'38'   | 7.3        | Washington     | ADS15509, 1st Obs: 1878(12.1",38deg),Last Obs: 199          |
| 47       | WDS22031-2. | .B547   | Dbl  | 22h 03m | -27'03'   | 7.8        | Washington     | ADS15570, 1st Obs: 1925(2.4",295deg),Last Obs: 192          |
| 19       | WDS22045-2  | .B549   | Dbl  | 22h 05m | -25'53'   | 7.0        | Washington     | ADS15592, 1st Obs: 1926(3.4",208deg),Last Obs: 195          |
| W156     | WDS22105-3  | DAW156  | Dbl  | 22h 11m | -33'50'   | 7.7        | Washington     | 1st Obs: 1922(1.3",298deg),Last Obs: 1991(1.6",331          |
| 769      | WDS22116-3  | .BU769  | Dbl  | 22h 12m | -34'28'   | 7.1        | Washington     | 1st Obs: 1879(0.6",349deg),Last Obs: 1991(0.8",358/         |
| 57       | WDS22220-3  | .B557   | Dbl  | 22h 22m | -34'31'   | 7.4        | Washington     | 1st Obs: 1926(0.3",344deg),Last Obs: 1992(0.2",292          |
| 474      | WDS22294-2  | .SEE474 | Dbl  | 22h 29m | -28'40'   | 7.9        | Washington     | ADS15978, 1st Obs: 1896(0.6",290deg),Last Obs: 1955(0.3",3) |
| 58       | WDS22380-3  | .8568   | Dbl  | 22h 38m | -33'28'   | 7.6        | Washington     | 1st Obs: 1927(4.9",310deg),Last Obs: 1935(5.0",310          |
| 0301     | WDS22500-3  | .HD0301 | Dbl  | 22h 50m | -32'48'   | 6.3        | Washington     | 1st Obs: 1897(0.4",90deg),Last Obs: 1996(0.3",149d          |
| 365      | WDS22518-3  | .HJ5365 | Dbl  | 22h 52m | -35'53'   | 7.5        | Washington     | 1st Obs: 1919(55.6",35deg),Last Obs: 1991(55.2",36          |
| 365      | WDS22518-3  | .HJ5365 | Dbl  | 22h 52m | -35'53'   | 7.5        | Washington     | 1st Obs: 1835(2.5",272deg),Last Obs: 1991(4.9",276          |
| 371      | WDS22578-2. | HJ5371  | Dbl  | 22h 58m | -26'07'   | 7.7        | Washington     | ADS16400, 1st Obs; 1834(5.0",346deg),Last Obs; 199          |
|          |             |         |      |         |           |            |                |                                                             |
| arch com | plete       |         |      | Slew    | to Object | Select     | t Non-duplicat | es Add Selected Add All                                     |

The entries then appear in the plan document.

|                                                                                                    |                                                                                         |                                                          | Observing                                                                     | Field of                                                                                                    | View S                                                            | iky                                   | Planning                                           |            |                                           |                                                          |                                             |           |
|----------------------------------------------------------------------------------------------------|-----------------------------------------------------------------------------------------|----------------------------------------------------------|-------------------------------------------------------------------------------|----------------------------------------------------------------------------------------------------|-------------------------------------------------------------------|---------------------------------------|----------------------------------------------------|------------|-------------------------------------------|----------------------------------------------------------|---------------------------------------------|-----------|
| ID                                                                                                    | Name                                                                                    | Type                                                     | R.A.                                                                          | Dec                                                                                                    | Obs N                                                             | lag                                   | Mag2                                               | Separation | Size                                      | Const                                                    | Catalogue                                   | Spect     |
| VDS21492-3538                                                                                                    | B1013                                                                                   | Dbl                                                      | 21h 49m 13s                                                                   | -35'38'19"                                                                                                    |                                                                   | 8.9                                   | 9.0                                                | 0.1        |                                           | PsA                                                      | Washington                                  | F6/7V     |
| VDS21508-2756                                                                                                    | HJ3059                                                                                  | Dbl                                                      | 21h 50m 46s                                                                   | -27'55'57"                                                                                                    |                                                                   | 7.5                                   | 10.6                                               | 25.3       |                                           | PsA                                                      | Washington                                  | B8.5V     |
| VDS21567-3123                                                                                                    | B1014                                                                                   | Dbl                                                      | 21h 56m 39s                                                                   | -31"23'23"                                                                                                    |                                                                   | 7.9                                   | 12.2                                               | 2.4        |                                           | PsA                                                      | Washington                                  | AO        |
| VDS21595-2903                                                                                                    | HJ5311                                                                                  | Dbl                                                      | 21h 59m 31s                                                                   | -29"03'24"                                                                                                    |                                                                   | 7.1                                   | 10.9                                               | 48.6       |                                           | PsA                                                      | Washington                                  |           |
| VDS21595-2903                                                                                                    | HJ5311                                                                                  | Dbl                                                      | 21h 59m 31s                                                                   | -29'03'24"                                                                                                    |                                                                   | 7.1                                   | 10.6                                               | 40.6       |                                           | PsA                                                      | Washington                                  | G8/KOIII  |
| VDS21596-2738                                                                                                    | STN56                                                                                   | Dbl                                                      | 21h 59m 35s                                                                   | -27"37'50"                                                                                                    |                                                                   | 7.3                                   | 10.5                                               | 11.4       |                                           | PsA                                                      | Washington                                  | F2V       |
| VDS22031-2703                                                                                                    | B547                                                                                    | Dbl                                                      | 22h 03m 09s                                                                   | -27'03'04"                                                                                                    |                                                                   | 7.8                                   | 14.2                                               | 2.1        |                                           | PsA                                                      | Washington                                  | A5Vm      |
| VDS22045-2553                                                                                                    | B549                                                                                    | Dbl                                                      | 22h 04m 30s                                                                   | -25"53'00"                                                                                                    |                                                                   | 7.0                                   | 13.0                                               | 3.7        |                                           | PsA                                                      | Washington                                  | G8III     |
| NDS22105-3350                                                                                                    | DAW156                                                                                  | Dbl                                                      | 22h 10m 32s                                                                   | -33"49'39"                                                                                                    |                                                                   | 7.7                                   | 11.1                                               | 1.6        |                                           | PsA                                                      | Washington                                  | G3V       |
| NDS22116-3428                                                                                                    | BU769                                                                                   | Dbl                                                      | 22h 11m 38s                                                                   | -34'27'54"                                                                                                    |                                                                   | 7.1                                   | 8.2                                                | 0.8        |                                           | PsA                                                      | Washington                                  |           |
| NDS22220-3431                                                                                                    | B557                                                                                    | Dbl                                                      | 22h 21m 58s                                                                   | -34'31'13"                                                                                                    |                                                                   | 7.4                                   | 7.5                                                | 0.2        |                                           | PsA                                                      | Washington                                  | F3/5V     |
| NDS22294-2840                                                                                                    | SEE474                                                                                  | Dbl                                                      | 22h 29m 26s                                                                   | -28"39'34"                                                                                                    |                                                                   | 7.9                                   | 8.2                                                | 0.3        |                                           | PsA                                                      | Washington                                  | K2III     |
| MDS22380-3328                                                                                                    | B568                                                                                    | Dbl                                                      | 22h 38m 02s                                                                   | -33"28'13"                                                                                                    |                                                                   | 7.6                                   | 13.4                                               | 5.0        |                                           | PsA                                                      | Washington                                  | A3        |
| MDS22500-3248                                                                                                    | HD0301                                                                                  | Dbl                                                      | 22h 49m 59s                                                                   | -32'48'19"                                                                                                    |                                                                   | 6.3                                   | 6.5                                                | 0.3        |                                           | PsA                                                      | Washington                                  | FOV+F3V   |
| The late of the The                                                                                                 |                                                                                         | Dhi                                                      | 22h 51m 46s                                                                   | -35'53'19"                                                                                                    |                                                                   | 7.5                                   | 11.3                                               | 55.2       |                                           | PsA                                                      | Washington                                  |           |
| VDS22518-3553                                                                                                    | HJ5365                                                                                  | DDI                                                      |                                                                               |                                                                                                    |                                                                   |                                       |                                                    |            |                                           |                                                          |                                             |           |
| DS22518-3553<br>DS22518-3553                                                                                        | HJ5365<br>HJ5365                                                                        | Dbl                                                      | 22h 51m 46s                                                                   | -35"53'19"                                                                                                    |                                                                   | 7.5                                   | 10.9                                               | 4.9        |                                           | PsA                                                      | Washington                                  | A3        |
| VDS22518-3553<br>VDS22518-3553<br>VDS22578-2606                                                                     | HJ5365<br>HJ5365<br>HJ5371                                                              | Dbi<br>Dbi<br>Dbi                                        | 22h 51m 46s<br>22h 57m 48s                                                    | -35'53'19"<br>-26'06'30"                                                                                                |                                                                   | 7.5                                   | 10.9<br>9.2                                        | 4.9<br>9.1 |                                           | PsA<br>PsA                                               | Washington<br>Washington                    | A3<br>G3V |
| VDS22518-3553<br>VDS22518-3553<br>VDS22578-2606                                                                     | HU5365<br>HU5365<br>HU5371<br>Delete Oi                                                 | Dbi<br>Dbi<br>Dbi                                        | 22h 51m 46s<br>22h 57m 48s<br>d Special                                       | -35'53'19"<br>-26'06'30"                                                                                                | v catalogue                                                       | 7.5<br>7.7                            | 10.9<br>9.2                                        | 4.9<br>9.1 | Selec                                     | PsA<br>PsA                                               | Washington<br>Washington                    | A3<br>G3V |
| ND522518-3553<br>ND522518-3553<br>ND522578-2606                                                                     | HU5365<br>HU5365<br>HU5371<br>Delete O                                                  | bli<br>Dbi<br>Dbi                                        | 22h 51m 46s<br>22h 57m 48s<br>d Special                                       | -35'53'19"<br>-26'06'30"                                                                                                | v catalogue                                                       | 7.5<br>7.7                            | 10.9<br>9.2                                        | 4.9<br>9.1 | Selec                                     | PsA<br>PsA                                               | Washington<br>Washington                    | A3<br>G3V |
| AD522518-3553<br>AD522518-3553<br>AD522578-2606                                                                     | HJ5365<br>HJ5365<br>HJ5371<br>Delete Ol<br>Right As                                     | bil<br>Dbi<br>Dbi<br>bject Adc                           | 22h 51m 46s<br>22h 57m 48s<br>d Special                                       | -35'53'19"<br>-26'06'30"<br>Show                                                                                        | v catalogue<br>gnitude:                                           | 7.5<br>7.7                            | 10.9<br>9.2                                        | 4.9<br>9.1 | Selec                                     | PsA<br>PsA<br>et from cat                                | Washington<br>Washington                    | A3<br>G3V |
| ND522518-3553<br>ND522518-3553<br>ND522578-2606<br>New Object<br>:<br>VD522578-2600                                 | HU5365<br>HU5365<br>HU5371<br>Delete Ol<br>Right As<br>5 22                             | bject Add<br>scension:<br>h 57 m 48                      | 22h 51m 46s<br>22h 57m 48s<br>d Special                                       | -35'53'19"<br>-26'06'30"<br>Show<br>Ma                                                                                  | v cataloguu<br>Ignitude:<br>.7                                    | 7.5<br>7.7<br>P                       | 10.9<br>9.2<br>es:<br>\$16400,<br>94(9.1".3        | 4.9<br>9.1 | Selec<br>Delet<br>(5.0",346               | PsA<br>PsA<br>t from cat<br>e<br>deg),Last               | Washington<br>Washington<br>:alogue<br>Obs: | A3<br>G3V |
| NDS22518-3553<br>NDS22518-3553<br>NDS22578-2606<br>New Object                                                       | HU5365<br>HU5365<br>HU5371<br>Delete Ol<br>Right As<br>5<br>22                          | bli<br>Dbi<br>Dbi<br>bject Add<br>scension:<br>h 57 m 48 | 22h 51m 46s<br>22h 57m 48s<br>d Special                                       | -35'53'19"<br>-26'06'30"<br>Show<br>Ma<br>7.<br>Ma                                                                      | v catalogue<br>gnitude:<br>.7<br>gnitude:                         | 7.5<br>7.7<br>Note<br>195             | 10.9<br>9.2<br>es:<br>\$16400,<br>94(9.1",2        | 4.9<br>9.1 | Selec<br>Delet<br>(5.0",346<br>3,Dur:-26  | PsA<br>PsA<br>it from cat<br>e<br>ideg),Last<br>516395   | Washington<br>Washington<br>:alogue<br>Obs: | A3<br>G3V |
| New Object<br>New Object<br>New Object<br>Lookup ID                                                                 | HJ5365<br>HJ5365<br>HJ5371<br>Delete Ol<br>Right As<br>5 22<br>X All                    | bject Add<br>scension:<br>h 57 m 48                      | 22h 51m 46s<br>22h 57m 48s<br>d Special<br>s Dbl<br>Spectral:<br>G3V          | -35'53'19"<br>-26'06'30"<br>Show<br>Ma<br>7.<br>Ma<br>9.                                                                | v catalogur<br>gnitude:<br>.7<br>gnitude:<br>.2                   | 7.5<br>7.7<br>e<br>Note<br>ADS<br>195 | 10.9<br>9.2<br>85:<br>\$16400,<br>94(9.1",3        | 4.9<br>9.1 | Selec<br>Delet<br>(5.0°,346<br>23,Dur:-20 | PsA<br>PsA<br>it from cat<br>e<br>(deg),Last<br>i16395   | Washington<br>Washington                    | A3<br>G3V |
| WDS22518-3553<br>WDS22518-3553<br>WDS22518-3553<br>WDS22578-2606                                                    | HJ5365<br>HJ5365<br>HJ5371<br>Delete Ol<br>Bight As<br>5<br>Z2<br>M All<br>Derlinat     | bject Add                                                | 22h 51m 46s<br>22h 57m 48s<br>d Special<br>s Dbl<br>Spectral:<br>G3V<br>Size: | -35°53'19"<br>-26°06'30"<br>)<br>)<br>)<br>)<br>)<br>)<br>)<br>)<br>)<br>)<br>)<br>)<br>)<br>)<br>)<br>)<br>)<br>)<br>) | v catalogu<br>gnitude:<br>.7<br>gnitude:<br>.2<br>paration:       | 7.5<br>7.7<br>Note<br>ADC<br>195      | 10.9<br>9.2<br>es:<br>S16400,<br>94(9.1",3         | 4.9<br>9.1 | Selec<br>Delet<br>(5.0°,346<br>23,Dur:-26 | PsA<br>PsA<br>It from cat<br>ite<br>ideg),Last<br>516395 | Washington<br>Washington                    | A3<br>G3V |
| NDS22518-3553<br>NDS22518-3553<br>NDS22578-2606<br>New Object<br>:<br>New Object<br>:<br>Lookup ID<br>ame:<br>US371 | HJ5365<br>HJ5365<br>HJ5371<br>Delete Ol<br>Right As<br>5 22<br>€ All<br>Declinat<br>-26 | bject Add<br>scension:<br>h 57 m 48<br>ion:<br>* 06 * 30 | 22h 51m 46s<br>22h 57m 48s<br>d Special                                       | -35°53'19"<br>-26°06'30"<br>)<br>)<br>)<br>)<br>)<br>)<br>)<br>)<br>)<br>)<br>)<br>)<br>)<br>)<br>)<br>)<br>)<br>)<br>) | v catalogu<br>gnitude:<br>.7<br>gnitude:<br>.2<br>paration:<br>.1 | 7.5<br>7.7<br>P<br>Note<br>AD:<br>195 | 10.9<br>9.2<br>9.2<br>es:<br>\$16400,<br>94(9.1",3 | 4.9<br>9.1 | Selec<br>Delet<br>(5.0°,346<br>23,Dur:-26 | PsA<br>PsA<br>t from cat<br>ie<br>ideg),Last<br>516395   | Washington<br>Washington<br>talogue<br>Obs: | A3<br>G3V |

Click in the blank area underneath the last entry in order to deselect any selected entry. Click the Lookup ID... button again. This time we want to find the Bayer and Flamsteed entries. You can either enter them as "6 PsA, Delta PsA" etc. or use the shortcut shown below using the Suffix field (note the space before "PsA").

| 6,eta,beta,gamma,delta,alph | a      |
|-----------------------------|--------|
|                             |        |
|                             |        |
|                             |        |
|                             |        |
|                             |        |
|                             |        |
| Prefix                      | Suffix |
|                             | PsA    |

This time select only the Bright Star Catalogue for searching (to avoid lots of duplicates).

| ID Name Type RA Dec Magnitude Catalogue Description   iA HR8230 6 PsA Dbl 21h 32m -33'57' 6.0 Bright SAO213078, HD204854, 6 PsA PsA HR8386 Eta PsA Dbl 22h 01m -28'27' 5.4 Bright SAO213078, HD204854, 6 PsA PsA HR876 Bet PsA Dult 22h 32m -32'21' 4.3 Bright SAO213083, HD213938, Bet PsA, 12 PsA Ima PsA HR8756 Bet PsA, Mult 22h 32m -32'21' 4.3 Bright SAO213835, HD213936, Gam PsA, 22 PsA Ima PsA HR8750 Del PsA, Dbl 22h 53m -32'32' 4.2 Bright SAO214153, HD21636, Gam PsA, 22 PsA a PsA HR8720 Del PsA Dbl 22h 56m -32'32' 4.2 Bright SAO214169, HD216763, Del PsA, 23 PsA a PsA HR8728 Alp PsA Star 22h 58m -29'37' 1.2 Bright SAO191524, HD216956, Alp PsA, 24 PsA | Search ID Name Type RA Dec Magnitude Catalogue Description   PsA HR8230 6 PsA Dbl 21h 32m -33"57" 6.0 Bright SA0213078, HD204854, 6 PsA PsA HR8386 Eta PsA Dbl 22h 01m -28"27" 5.4 Bright SA0213078, HD204854, 6 PsA Data 22h 01m -28"27" 5.4 Bright SA013082, HD209014, Eta PsA, 12 PsA Ta PsA HR85756 Bet PsA Mult 22h 32m -32"21" 4.3 Bright SA0213082, HD219014, Eta PsA, 12 PsA   mma PsA HR85756 Gam PsA, Dbl 22h 53m -32"53" 4.5 Bright SA021383, HD216336, Gam PsA, 22 PsA   ta PsA HR8720 Del PsA Dbl 22h 56m -32"32" 4.2 Bright SA0214153, HD2163763, Del PsA, 23 PsA   ha PsA HR8728 Alp PsA Star 22h 58m -29"37" 1.2 Bright SA0191524, HD216956, Alp PsA, 24 PsA | 00         |        |         |      |         | Sea       | rch Result | S              |                                      |             |
|----------------------------------------------------------------------------------------------------|----------------------------------------------------------------------------------------------------|------------|--------|---------|------|---------|-----------|------------|----------------|--------------------------------------|-------------|
| A HR8230 6 PsA Dbi 21h 32m -33"57" 6.0 Bright SA0213078, HD204854, 6 PsA   PsA HR8386 Eta PsA Dbi 22h 01m -28"27" 5.4 Bright SA0213078, HD204854, 6 PsA   PsA HR876 Bet PsA Dbi 22h 01m -28"27" 5.4 Bright SA0213088, HD2049014, Eta PsA, 12 PsA   PsA HR8576 Bet PsA Mult 22h 32m -32"21" 4.3 Bright SA0213888, Bet PsA, 17 PsA   Ima PsA HR8576 Gam PsA Dbi 22h 53m -32"53" 4.5 Bright SA0211339, HD216336, Gam PsA, 22 PsA   a PsA HR8720 Del PsA Dbi 22h 56m -22"37" 1.2 Bright SA0214159, HD216763, Del PsA, 23 PsA   a PsA HR8728 Alp PsA Star 22h 58m -29"37" 1.2 Bright SA0191524, HD216956, Alp PsA, 24 PsA                                                           | YSA HR8230 6 PA Dbi 21 h 32m -33"57" 6.0 Bright SA0213078, HD204854, 6 PsA   a PSA HR8386 Eta PSA Dbi 22h 10m -28"27" 5.4 Bright SA0190822, HD209014, Eta PSA, 12 PsA   a PSA HR8576 Bet PSA Mult 22h 32m -32"21" 4.3 Bright SA0213883, HD216339, Bet PSA, 12 PsA   mma PSA HR8675 Gam PsA Dbi 22h 53m -32"53" 4.5 Bright SA0211383, HD216336, Gam PsA, 22 PsA   mma PSA HR8720 Del PSA Dbi 22h 55m -32"53" 4.5 Bright SA0214153, HD216763, Del PsA, 23 PsA   ha PsA HR8728 Alp PsA Star 22h 58m -29"37" 1.2 Bright SA0191824, HD216763, Del PsA, 24 PsA                                                                                                    | Search     | ID     | Name    | Туре | RA      | Dec       | Magnitude  | Catalogue      | 1                                    | Description |
| PsA HR8386 Eta PsA Dbi 22h 01m -28'27' 5.4 Bright SAO190822, HD209014, Eta PsA, 12 PsA<br>IPSA HR8576 Bet PsA Mult 22h 32m -32'21' 4.3 Bright SAO218833, HD213398, Bet PsA, 17 PsA<br>ima PsA HR859 Gam PsA Dbi 22h 53m -32'53' 4.5 Bright SAO214153, HD216336, Gam PsA, 22 PsA<br>a PsA HR8720 Del PsA Dbi 22h 56m -32'32' 4.2 Bright SAO214153, HD216363, Del PsA, 23 PsA<br>a PsA HR8728 Alp PsA Star 22h 58m -29'37' 1.2 Bright SAO191524, HD216956, Alp PsA, 24 PsA                                                                                                    | i FSA HR8386 Eta PsA Dbi 22h 01m - 28'27' 5.4 Bright SAO190822, HD209014, Eta PsA, 12 PsA<br>ta PsA HR8576 Bet PsA Mult 22h 32m - 32'21' 4.3 Bright SAO213883, HD213398, Bet PsA, 17 PsA<br>mma PsA HR8695 Gam PsA Dbi 22h 55m - 32'33' 4.5 Bright SAO214153, HD216336, Gam PsA, 22 PsA<br>ta PsA HR8720 Del PsA Dbi 22h 56m - 32'32' 4.2 Bright SAO214153, HD216763, Del PsA, 23 PsA<br>ha PsA HR8728 Alp PsA Star 22h 58m - 29'37' 1.2 Bright SAO191524, HD216956, Alp PsA, 24 PsA                                                                                                    | PsA        | HR8230 | 6 PsA   | Dbl  | 21h 32m | -33'57'   | 6.0        | Bright         | SA0213078, HD204854, 6 PsA           |             |
| a PsA HR8576 Bet PsA Mult 22h 32m -32'21' 4.3 Bright SA0213883, HD213398, Bet PsA, 17 PsA<br>ima PsA HR8695 Gam PsA Dbi 22h 53m -32'53' 4.5 Bright SA0214153, HD21633, Gam PsA, 22 PsA<br>PsA HR8720 Del PsA Dbi 22h 56m -32'32' 4.2 Bright SA0214189, HD216763, Del PsA, 23 PsA<br>a PsA HR8728 Alp PsA Star 22h 58m -29'37' 1.2 Bright SA0191524, HD216956, Alp PsA, 24 PsA                                                                                                    | ta PSA HR8576 Bet PSA Mult 22h 32m 32*21' 4.3 Bright SAO213883, HD213398, Bet PSA, 17 PSA<br>mma PSA HR8695 Gam PSA Dbi 22h 53m 32*53' 4.5 Bright SAO214183, HD216336, Gam PSA, 22 PSA<br>ta PSA HR8720 Del PSA Dbi 22h 56m 32*32' 4.2 Bright SAO214189, HD216763, Del PSA, 23 PSA<br>ha PSA HR8728 Alp PSA Star 22h 58m -29*37' 1.2 Bright SAO191524, HD216956, Alp PSA, 24 PSA                                                                                                    | a PsA      | HR8386 | Eta PsA | Dbl  | 22h 01m | -28'27'   | 5.4        | Bright         | SA0190822, HD209014, Eta PsA, 12 PsA |             |
| ima PsA HR8695 Gam PsA Dbi 22h S3m -32'53' 4.5 Bright SA0214153, HD216336, Gam PsA, 22 PsA<br>a PsA HR8720 Deil PsA Dbi 22h S6m -32'32' 4.2 Bright SA0214189, HD216763, Deil PsA, 23 PsA<br>a PsA HR8728 Alp PsA Star 22h S8m -29'37' 1.2 Bright SA0191524, HD216956, Alp PsA, 24 PsA                                                                                                    | mma PsA HR8695 Gam PsA Dbi 22h 53m -32'53' 4.5 Bright SAO214153, HO216336, Gam PsA, 22 PsA<br>ta PsA HR8720 Del PsA Dbi 22h 56m -32'32' 4.2 Bright SAO214189, HD216763, Del PsA, 23 PsA<br>ha PsA HR8728 Alp PsA Star 22h 58m -29'37' 1.2 Bright SAO191524, HD216956, Alp PsA, 24 PsA                                                                                                    | ta PsA     | HR8576 | Bet PsA | Mult | 22h 32m | -32'21'   | 4.3        | Bright         | SA0213883, HD213398, Bet PsA, 17 PsA |             |
| a PsA HR8720 Del PsA Dbl 22h 56m -32'32' 4.2 Bright SAO214189, HD216763, Del PsA, 23 PsA<br>a PsA HR8728 Alp PsA Star 22h 58m -29'37' 1.2 Bright SAO191524, HD216956, Alp PsA, 24 PsA                                                                                                    | ta PsA HR8720 Del PsA Dbi 22h 56m -32'32' 4.2 Bright SAO214189, HD216763, Del PsA, 23 PsA<br>ha PsA HR8728 Alp PsA Star 22h 58m -29'37' 1.2 Bright SAO191524, HD216956, Alp PsA, 24 PsA                                                                                                    | mma PsA    | HR8695 | Gam PsA | Dbl  | 22h 53m | -32'53'   | 4.5        | Bright         | SA0214153, HD216336, Gam PsA, 22 PsA |             |
| a PsA HR8728 Alp PsA Star 22h 58m -29'37' 1.2 Bright SAO191524, HD216956, Alp PsA, 24 PsA                                                                                                    | ha PsA HR8728 Alp PsA Star 22h 58m -29'37' 1.2 Bright SAO191524, HD216956, Alp PsA, 24 PsA                                                                                                    | Ita PsA    | HR8720 | Del PsA | Dbl  | 22h 56m | -32'32'   | 4.2        | Bright         | SA0214189, HD216763, Del PsA, 23 PsA |             |
|                                                                                                    |                                                                                                    | nha PsA    | HR8728 | Alo PsA | Star | 22h 58m | -29'37'   | 1.2        | Bright         | SA0191524 HD216956 Alp PsA 24 PsA    |             |
|                                                                                                    |                                                                                                    |            |        |         |      |         |           |            |                |                                      |             |
|                                                                                                    |                                                                                                    |            |        |         |      |         |           |            |                |                                      |             |
|                                                                                                    |                                                                                                    |            |        |         |      |         |           |            |                |                                      |             |
|                                                                                                    |                                                                                                    |            |        |         |      |         |           |            |                |                                      |             |
|                                                                                                    |                                                                                                    |            |        |         |      |         |           |            |                |                                      |             |
|                                                                                                    |                                                                                                    |            |        |         |      |         |           |            |                |                                      |             |
|                                                                                                    |                                                                                                    | _          |        |         |      |         |           |            |                |                                      |             |
|                                                                                                    |                                                                                                    |            |        |         |      |         |           |            |                |                                      | )+          |
| )+                                                                                                    | )+                                                                                                    | earch comp | lete   |         |      | Slew    | to Object | Select     | : Non-duplicat | Add Selected                         | Add All     |
| rch complete Slew to Object Select Non-duplicates Add Selected Add All                                                                                                    | arch complete Slew to Object Select Non-duplicates Add Selected Add All                                                                                                    |            |        |         |      |         |           | _          |                |                                      |             |
| rch complete Slew to Object Select Non-duplicates Add Selected Add All                                                                                                    | arch complete Slew to Object Select Non-dupicates Add Selected Add All                                                                                                    |            |        |         |      |         |           | Keep       | window open    | 6 objects found                      |             |

Using the **Add All** button adds these to the end of the list. Below shows the final list, reordered by dragging rows to reflect the order of the original Burnham list.

|               |           |          | Observi    | ng Field of  | View      | Sky | Planning | - <u> </u> |       |            |            |          |
|---------------|-----------|----------|------------|--------------|-----------|-----|----------|------------|-------|------------|------------|----------|
| ID            | Name      | Туре     | R.A.       | Dec          | Obs       | Mag | Mag2     | Separation | Size  | Const      | Catalogue  | Spect    |
| R8230         | 6 PsA     | Dbl      | 21h 32m 15 | s -33'56'41" | 1         | 6.0 | 13.3     | 6.8        |       | PsA        | Bright     |          |
| NDS21492-3538 | B1013     | Dbl      | 21h 49m 13 | s -35'38'19" |           | 8.9 | 9.0      | 0.1        |       | PsA        | Washington | F6/7V    |
| NDS21508-2756 | HJ3059    | Dbl      | 21h 50m 46 | s -27"55'57" |           | 7.5 | 10.6     | 25.3       |       | PsA        | Washington | B8.5V    |
| NDS21567-3123 | B1014     | Dbl      | 21h 56m 39 | s -31"23'23" |           | 7.9 | 12.2     | 2.4        |       | PsA        | Washington | AO       |
| NDS21595-2903 | HJ5311    | Dbl      | 21h 59m 31 | s -29'03'24" |           | 7.1 | 10.9     | 48.6       |       | PsA        | Washington |          |
| NDS21595-2903 | HJ5311    | Dbl      | 21h 59m 31 | s -29'03'24" |           | 7.1 | 10.6     | 40.6       |       | PsA        | Washington | G8/KOIII |
| WDS21596-2738 | STN56     | Dbl      | 21h 59m 35 | s -27"37'50" |           | 7.3 | 10.5     | 11.4       |       | PsA        | Washington | F2V      |
| R8386         | Eta PsA   | Dbl      | 22h 00m 50 | s -28'27'13" |           | 5.4 | 6.4      | 1.9        |       | PsA        | Bright     |          |
| NDS22031-2703 | B547      | Dbl      | 22h 03m 09 | s -27'03'04" |           | 7.8 | 14.2     | 2.1        |       | PsA        | Washington | A5Vm     |
| MDS22045-2553 | 8549      | Dbl      | 22h 04m 30 | -25"53'00"   |           | 7.0 | 13.0     | 37         |       | PsA        | Washington | GBIII    |
| NDS22105-3350 | DAW156    | Dbl      | 22h 10m 32 | s -33'49'39" |           | 7.7 | 11.1     | 1.6        |       | PsA        | Washington | G3V      |
| MDS22116-3428 | BI1769    | Dbl      | 22h 11m 38 | -34"27'54"   |           | 71  | 8.2      | 0.8        |       | PeA        | Washington |          |
| MDS22220-3431 | 8557      | Dbl      | 22h 21m 58 | -34'31'13"   |           | 74  | 75       | 0.2        |       | PeA        | Washington | F3/5V    |
| ND622204 2940 | SEE A7A   | Dbl      | 22h 20m 26 | 29'29'24"    |           | 7.9 | 9.2      | 0.2        |       | DeA        | Washington | K211     |
| JD8576        | Bota BrA  | Malt     | 22h 21m 20 | 22"20'46"    |           | 1.3 | 7.9      | 20.2       |       | DeA        | Pright     | NEIII    |
| 100370        | DECO      | DEL      | 226 20m 02 | - 22120112"  |           | 7.0 | 12.4     | 50.5       |       | DeA        | Washington | 4.7      |
| ND622500-3348 | D300      | Dbl      | 22h 30m 02 | - 22:49:10"  |           | 6.3 | 13.4     | 5.0        |       | DeA        | Washington | EOV. EOV |
| ND522500-3248 | HD0301    | DDI      | 22h 49m 59 | 5 -32 48 19  |           | 0.3 | 0.5      | 0.3        |       | PSA        | washington | FUV+F3V  |
| ND622518-3553 | HJ5365    | DDI      | 22h 51m 46 | S -35 53 19  |           | 7.5 | 11.3     | 35.2       |       | PSA        | washington | 47       |
| NU522518-3553 | HJ5365    | DBI      | 22h 51m 46 | s -35'53'19" |           | 1.5 | 10.9     | 4.9        |       | PSA        | Washington | A3       |
| 188695        | Gamma PsA | DBI      | 22h 52m 32 | s -32'52'32" |           | 4.5 | 8.1      | 4.2        |       | PSA        | Bright     |          |
| HR8720        | Delta PsA | DBI      | 22h 55m 57 | s -32"32"23" |           | 4.Z | 9.2      | 5.2        |       | PsA        | Bright     |          |
| HR8728        | Alpha PsA | Star     | 22h 57m 39 | s -29"37"20" |           | 1.Z |          | 1000       |       | PSA        | Bright     |          |
| NDS22578-2606 | HJ5371    | Dbl      | 22h 57m 48 | s -26'06'30" |           | 7.7 | 9.2      | 9.1        |       | PsA        | Washington | G3V      |
|               |           |          |            | _            |           |     |          |            |       |            |            | )+       |
| New Object    | Delete Ob | oject A  | dd Special | Shor         | w catalog | ue  |          | •          | Selec | ct from ca | talogue    |          |
|               | Right As  | cension: | Type:      | Ma           | anitude:  | Not | es:      |            | Dele  | te         |            |          |
|               |           | h m      | s          |              | -         | 1   |          |            |       |            |            |          |
| Logica ID     |           |          | Spectra    | al: Ma       | anitude:  |     |          |            |       |            |            |          |
| соокир ю      |           |          |            |              |           |     |          |            |       |            |            |          |
| ime:          | Declinati | ion:     | Size:      | Se           | paration: |     |          |            |       |            |            |          |
|               |           | a. 1     | 1          |              |           | 12  |          |            |       |            |            |          |
|               |           |          |            |              |           |     |          |            |       |            |            |          |

Then use the Save As text... command in the File menu and save the file with the special "Burnham\_ $xxx_y$ .txt" file name, where xxx is the constellation abbreviation and y is "D"

for double/multiple stars, "V" for variable stars and "C" for Clusters, etc. In this case, the name must be "Burnham\_PsA\_D.txt". Case is not important, spelling is.

|          | Save              |             |
|----------|-------------------|-------------|
| Save As: | Burnham_PSA_D.txt |             |
| Where:   | Desktop           | •           |
|          |                   | Cancel Save |

In the plan information dialog, add some descriptive text and your name.

| Description                                                   |                   |  |
|---------------------------------------------------------------|-------------------|--|
| Burnham's Celestia<br>Pisces Austrinus<br>Double and Multiple | Handbook<br>Stars |  |
| Creator's Name:                                               | Paul Rodman       |  |

Now the text file is saved, go to the plan upload page in your browser. Click the **Choose File** button and select the file you just created.

| $\mathbf{\Theta} \mathbf{\Theta} \mathbf{\Theta}$ |                                    |                                   |              | Directory                | listing   |                      |             |          |                 |      |
|---------------------------------------------------|------------------------------------|-----------------------------------|--------------|--------------------------|-----------|----------------------|-------------|----------|-----------------|------|
| ▲ ▶ 🟠                                             | (J) (+)                            | http://www                        | v.ilangainc. | .com/astro               | planner,  | /plans/              | 😳 - Q-      | Google   |                 | *    |
| C Version                                         | MacCentral                         | Macintouch                        | DealMac      | MacFixIt                 | DCRP      | PowerPage            | Rumours     | ATAT     | AstroMart       |      |
|                                                   |                                    |                                   | AstroPl      | anner Plar               | Upload    | l Page               |             |          |                 |      |
| Name                                              |                                    |                                   | Size         | Kind                     |           | Last                 | Modified    |          |                 |      |
|                                                   |                                    |                                   |              |                          |           |                      |             |          |                 |      |
| Upload file: (                                    | Choose File                        | Burnham_PS                        | A_D.txt      |                          |           |                      |             |          |                 |      |
|                                                   | Upload                             | Clear                             |              |                          |           |                      |             |          |                 |      |
| lick on the <b>Bro</b><br>ne list above.          | wse button                         | above to selec                    | t the Plan   | file on your             | r hard di | sk. Then click       | the Uploa   | d button | to send the fil | e to |
| lote that only valid Plan file                    | alid Plan files<br>is created by   | will be accepte<br>using the Save | d. All other | command                  | from the  | e <b>File</b> menu i | n AstroPlan | ner (V1. | 1.1 or after).  |      |
| Vhen you've fin<br>f you would als                | ished, click he<br>o like to annoi | re to add your<br>unce your post  | plan/s to f  | the list.<br>AstroPlanne | er Yahoo  | Group, click         | here instea | d.       |                 |      |
|                                                   |                                    |                                   |              |                          |           |                      |             |          |                 |      |
|                                                   |                                    |                                   |              |                          |           |                      |             |          |                 |      |
|                                                   |                                    |                                   |              |                          |           |                      |             |          |                 |      |

Click the **Upload** button to upload the file to the "staging area".

| 000                                                                                                    |                                                                       | 1                                              | Directory                               | listing                      |                                         | -                |                      |                                  |       |
|----------------------------------------------------------------------------------------------------|-----------------------------------------------------------------------|------------------------------------------------|-----------------------------------------|------------------------------|-----------------------------------------|------------------|----------------------|----------------------------------|-------|
| ▲ ▶ 🙆 ७ +                                                                                                    | http://www                                                            | ilangainc.                                     | com:80/ila                              | inga/ast                     | roplanner/pla                           | ar 🜍 🖍 🔍 🗸       | Google               |                                  | *     |
| C Version MacCentr                                                                                                   | al Macintouch                                                         | DealMac                                        | MacFixIt                                | DCRP                         | PowerPage                               | Rumours          | ATAT                 | AstroMart                        | >     |
|                                                                                                    |                                                                       | AstroPla                                       | anner Plar                              | Upload                       | l Page                                  |                  |                      |                                  |       |
| Name                                                                                                    |                                                                       | Size                                           | Kind                                    |                              | Last                                    | Modified         |                      |                                  |       |
| Burnham_PSA_D.t                                                                                                    | ĸt                                                                    | ЗК                                             | document                                |                              | 05/0                                    | 15/03, 17:0      | 2                    |                                  |       |
| Upload file: Choose File                                                                                             | no file selected                                                      |                                                |                                         |                              |                                         |                  |                      |                                  |       |
| Click on the <b>Browse</b> butt<br>he list above.<br>Note that only valid Plan fil<br>A valid Plan file is created l | on above to select<br>as will be accepter<br>by using the <b>Save</b> | t the Plan f<br>d. All other<br><b>As Text</b> | file on your<br>s will be de<br>command | hard di<br>leted.<br>from th | sk. Then click<br>e <b>File</b> menu ir | the <b>Uploa</b> | d button<br>ner (V1. | to send the fi<br>1.1 or after). | le to |
| When you've finished, click<br>If you would also like to an                                                          | here to add your<br>nounce your post                                  | plan/s to t<br>ing to the A                    | he list.<br>AstroPlanne                 | r Yahoo                      | Group, click                            | here instea      | d.                   |                                  |       |
|                                                                                                    |                                                                       |                                                |                                         |                              |                                         |                  |                      |                                  |       |

Repeat this for any other files you may have created, and then click the "when you've finished, click here" link. Voila. You're done.

### Variable Stars

Variable stars are typically in the GCVS Catalogue, unless they have a Bayer or Flamsteed designation in which case use the Bright Star Catalogue.

The Variable Star list for Pisces Austrinus is shown on the next page. Use the same techniques as above to find them. Here's the Lookup dialog for the stars:

| R<br>S<br>V<br>RV<br>RX<br>RY<br>ST |         |
|-------------------------------------|---------|
|                                     |         |
| Prefix:                             | Suffix: |

## PISCES AUSTRINUS

#### LIST OF VARIABLE STARS

| NAME                                      | MagVar                                                                     | PE                                            | R                                                                       | NOTES                                                                                                    | RA                                                   | &                                            | DEC                                                                            |
|-------------------------------------------|----------------------------------------------------------------------------|-----------------------------------------------|-------------------------------------------------------------------------|----------------------------------------------------------------------------------------------------|------------------------------------------------------|----------------------------------------------|--------------------------------------------------------------------------------|
| TT<br>R<br>S<br>V<br>RV<br>RX<br>RY<br>ST | 4.75.0<br>8.512.<br>8.313.<br>3.09<br>9.012.<br>9.010.<br>3.813.<br>3.512. | 7.9<br>293<br>273<br>148<br>361<br>366<br>223 | 75<br>3<br>2<br>8<br>1<br>5<br>3                                        | Cepheid, spect FO<br>LPV. Spect M3e<br>LPV. Spect M3eM5e<br>Semi-reg; spect M5<br>LPV.<br>Semi-reg<br>LPV.<br>LPV.                                                                                                    | 230<br>221<br>220<br>225<br>213<br>221<br>214<br>225 | 07<br>52<br>09<br>26<br>58<br>03<br>45<br>15 | 2 s 3501<br>s 2951<br>s 2818<br>s 2953<br>s 2726<br>s 2731<br>s 3626<br>s 3440 |
| NGC                                       | ОТН                                                                        | TYPE                                          |                                                                         | SUMMARY DESCRIPTION                                                                                                    | RA                                                   | &                                            | DEC                                                                            |
| <br>7135<br>7154<br>7172                  | I.5135                                                                     | 6 0 0 0 0 0                                   | S(<br>F,<br>S(<br>pH<br>I;<br>B,<br>Sz<br>pH<br>wi<br>Ccc<br>711<br>tcc | 0?/Pec; 13.1; 0.9' x 0.8'<br>pL,R<br>0; 13.0; 0.9' x 0.7'<br>3,pL,1E, vgbM<br>; 13.5; 0.8' x 0.5'<br>pL,1E, glbm; central bar<br>a; 12.9; 1.6'x 0.6'<br>3,pL,1E,gbM; nearly edge-on<br>th dark equatorial band;<br>ompact trio of E galaxies<br>.73, 7174, 7176 lies 7'<br>o south. | 214<br>214<br>215<br>215                             | 53:<br>58:<br>24:<br>91:                     | s 3511<br>s 3507<br>s 3503<br>s 3207                                           |
|                                           | 1.5156                                                                     | 8                                             | SB                                                                      | ; 13.2; 1.0' x 0.5'<br>',pS,mE                                                                                                    | 2200                                                 | )45                                          | 3402                                                                           |
| 7314                                      |                                                                            | 8                                             | Sb<br>cF                                                                | /Sc; 11.9; 3.5' x 1.5'<br>,L,mE,v1bM, elong N-S                                                                                                    | 2233                                                 | 30s                                          | \$2618                                                                         |
| 7361                                      |                                                                            | 0                                             | Sb<br>F,<br>on                                                          | Sb; 12.8; 3.0' x 1.0'<br>F,pL,mE,vglbM. Nearly edge-<br>on spiral, elong N-S                                                                                                    |                                                      |                                              |                                                                                |
|                                           | 1.5269                                                                     | -0-                                           | SO<br>VF                                                                | ; 13.1; 1.3' x 0.5'                                                                                                    | 2255                                                 | 0s                                           | 3618                                                                           |
|                                           | 1.5271                                                                     | 0                                             | S0<br>pF                                                                | ?; 12.6; 2.0' x 0.8'<br>,pS,mE,cbM                                                                                                    | 2255                                                 | 35                                           | 3401                                                                           |
| 1484                                      |                                                                            |                                               |                                                                         |                                                                                                    |                                                      |                                              |                                                                                |

The resulting list, including  $\pi$  PsA from the Bright Star Catalogue is shown here:

|                         |                                                                           |                                                                              | Observing                                                                                                    | Field of                                                                                       | View Sky                                           | Plannin                                                      | g          |               |                                                      |                                                                        |                                                    |
|-------------------------|---------------------------------------------------------------------------|------------------------------------------------------------------------------|----------------------------------------------------------------------------------------------------|------------------------------------------------------------------------------------------------|----------------------------------------------------|--------------------------------------------------------------|------------|---------------|------------------------------------------------------|------------------------------------------------------------------------|----------------------------------------------------|
| ID                      | Name                                                                      | Type                                                                         | R.A.                                                                                                    | Dec                                                                                            | Obs Mag                                            | Mag2                                                         | Separation | Size          | Const                                                | Catalogue                                                              | Spect                                              |
| 8767                    | Pi PsA<br>R PsA<br>S PsA<br>V PsA<br>RV PsA<br>RV PsA<br>RY PsA<br>ST PsA | Star<br>Var Star<br>Var Star<br>Var Star<br>Var Star<br>Var Star<br>Var Star | 23h 03m 30s<br>22h 18m 00s<br>22h 03m 46s<br>22h 55m 20s<br>21h 38m 41s<br>22h 13m 10s<br>21h 47m 31s<br>22h 54m 19s | -34'44'58"<br>-29'36'15"<br>-28'03'09"<br>-29'36'42"<br>-27'16'14"<br>-36'11'46"<br>-34'23'31" | 5,<br>8,<br>8,<br>9,<br>10,<br>10,<br>8,<br>9,     | 14.7<br>14.5<br>10.5<br>13.0<br>11.5<br>14.0<br>13.0<br>13.0 |            |               | PsA<br>PsA<br>PsA<br>PsA<br>PsA<br>PsA<br>PsA<br>PsA | Bright<br>GCVS<br>GCVS<br>GCVS<br>GCVS<br>GCVS<br>GCVS<br>GCVS<br>GCVS | M3(II)e-M5lle<br>M3e-M5lle<br>MB<br>Me<br>Me<br>Me |
|                         |                                                                           |                                                                              |                                                                                                    |                                                                                                |                                                    |                                                              |            |               |                                                      |                                                                        |                                                    |
| New Object              | Delete Objec                                                              | rt A                                                                         | dd Special                                                                                                    | \$) Show                                                                                       | v catalogue                                        |                                                              |            | Selec         | ct from ca                                           | talogue                                                                | )•                                                 |
| New Object              | Delete Objec                                                              | t A                                                                          | dd Special                                                                                                    | Show                                                                                           | w catalogue                                        |                                                              |            | Selec         | ct from ca                                           | talogue                                                                | )+                                                 |
| New Object              | Delete Objec<br>Right Ascer                                               | nsion:                                                                       | dd Special<br>Type:<br>s                                                                                             | Show                                                                                           | v catalogue<br>gnitude: N                          | otes:                                                        | •          | Selec         | ct from ca<br>te                                     | talogue                                                                | ) •                                                |
| New Object              | Delete Objec<br>Right Ascer                                               | st A                                                                         | dd Special<br>Type:<br>s<br>Spectral:                                                                                | Shov                                                                                           | w catalogue<br>gnitude: N<br>gnitude:              | otes:                                                        | •          | Selec<br>Dele | ct from ca<br>te                                     | talogue                                                                | 4(                                                 |
| New Object<br>Lookup ID | Delete Object<br>Right Ascer<br>I All<br>Declination                      | st A                                                                         | dd Special<br>S<br>Spectral:<br>Size:                                                                                | Show<br>Ma<br>: Ma                                                                             | v catalogue<br>gnitude: N<br>gnitude:<br>paration: | otes:                                                        | •          | Selec<br>Dele | ct from ca<br>te                                     | talogue                                                                | 4(                                                 |

This would be saved and uploaded as "Burnham\_PsA\_V.txt".

## Star Clusters, Nebulæ and Galaxies

These are quite straightforward. In most cases the NGC number is given in the NGC column. Note the Prefix shortcut below.

| 7135<br>7154<br>7172<br>7314<br>7361 |         |
|--------------------------------------|---------|
| Prefix                               | Suffix: |

Select the NGC catalogue only to avoid multiple duplicates.

The IDs in the OTH column (Other) can be challenging. Usually they are from the IC Catalogue (Burnham uses "I.nnnn") or the Harvard Catalogue (H). However, let's try another method of finding an object with an unknown ID. The first entry for Pisces Austrinus is I.5135. Lets pretend we don't recognize that it's IC5135. Here's the procedure for tracking it down:

- 1. Create a new object using the **New Object** button.
- Enter the RA and Dec as given by Burnham. Burnham uses the format "hhmmHDDMM", where hh is hours of RA, mmm is minutes of RA times 10 (e.g. 345 is 34.5 minutes), H is "n" for Northern hemisphere and "s" for Southern, DD is degrees of Dec and MM is minutes of Dec. In the above case Burnham has 21453s3511, which is 21h45.3m RA and -35°11' Dec.
- 3. Since Burnham uses Epoch 1950 coords, we need to convert them to Epoch 2000. Use the **Change Epoch...** command from the **Object** menu.

|     | 1950.0            | to 2000.0   |
|-----|-------------------|-------------|
| um. | 1550.0            | 10 2000.0   |
| Wha | t to change       |             |
| •   | Selected object o | nly         |
| 0,  | All manually ente | red objects |
| -   |                   |             |

4. To find the object in the catalogues, use the **Lookup Synonyms...** command from the **Object** menu. This finds all objects close to the given coordinates.

| 00       |                              |                                     |                            |                               | Sea                           | rch Result   | S                   |                                                                      |
|----------|------------------------------|-------------------------------------|----------------------------|-------------------------------|-------------------------------|--------------|---------------------|----------------------------------------------------------------------|
| Search   | ID                           | Name                                | Type                       | RA                            | Dec                           | Magnitude    | Catalogue           | Description                                                          |
|          | NGC7130<br>IC5135<br>NGC7130 | NGC7130,IC5135<br>IC5135<br>NGC7130 | Galaxy<br>Galaxy<br>Galaxy | 21h 48m<br>21h 48m<br>21h 48m | -34'57'<br>-34'57'<br>-34'57' | 12.9<br>12.3 | AP DSO<br>IC<br>NGC | IC5135, Rating:FR<br>vF, pL, R; = 7130<br>pB, S, R, glbM; = IC 5135  |
|          | PGC67387<br>PGC67401         | PGC67387<br>PGC67401                | Galaxy<br>Galaxy           | 21h 48m<br>21h 49m            | -34'57'<br>-34'57'            | 12.9<br>16.1 | PGC<br>PGC          | Type:S,NGC7130,IC5135,ESO403-32,MCG-6-47-15,IRAS<br>Type:I,ESO403-33 |
|          | SAC8341                      | NGC 7130                            | Galaxy<br>Star             | 21h 48m<br>21h 48m            | -34"57'<br>-34"57'            | 12.1<br>99.0 | SAC DSO<br>Tycho    | IC 5135, NGC:pB,S,R,glbM, SB:12.7, U2K:383, Sky2K:23,                |
|          |                              |                                     |                            |                               |                               |              |                     |                                                                      |
|          |                              |                                     |                            |                               |                               |              |                     |                                                                      |
|          |                              |                                     |                            |                               |                               |              |                     |                                                                      |
|          |                              |                                     |                            |                               |                               |              |                     |                                                                      |
|          |                              |                                     |                            |                               |                               |              |                     |                                                                      |
|          |                              |                                     |                            |                               |                               |              |                     |                                                                      |
|          |                              |                                     |                            |                               |                               |              |                     |                                                                      |
|          |                              |                                     |                            |                               |                               |              |                     |                                                                      |
|          |                              |                                     |                            |                               |                               |              |                     |                                                                      |
|          |                              |                                     |                            | _                             | _                             |              |                     |                                                                      |
| arch com | plete                        |                                     |                            | Slew                          | to Object                     | Select       | : Non-duplicat      | es Add Selected Add All                                              |
|          |                              |                                     |                            |                               |                               | Keep         | window open         | Z objects found                                                      |

5. Choose the applicable object and add it to the list.